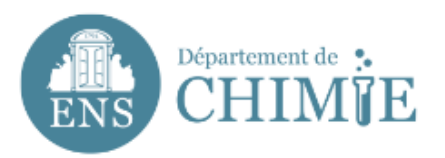

## Add an e-mail account on Mac

#### 1. Open the mail app and go to preferences

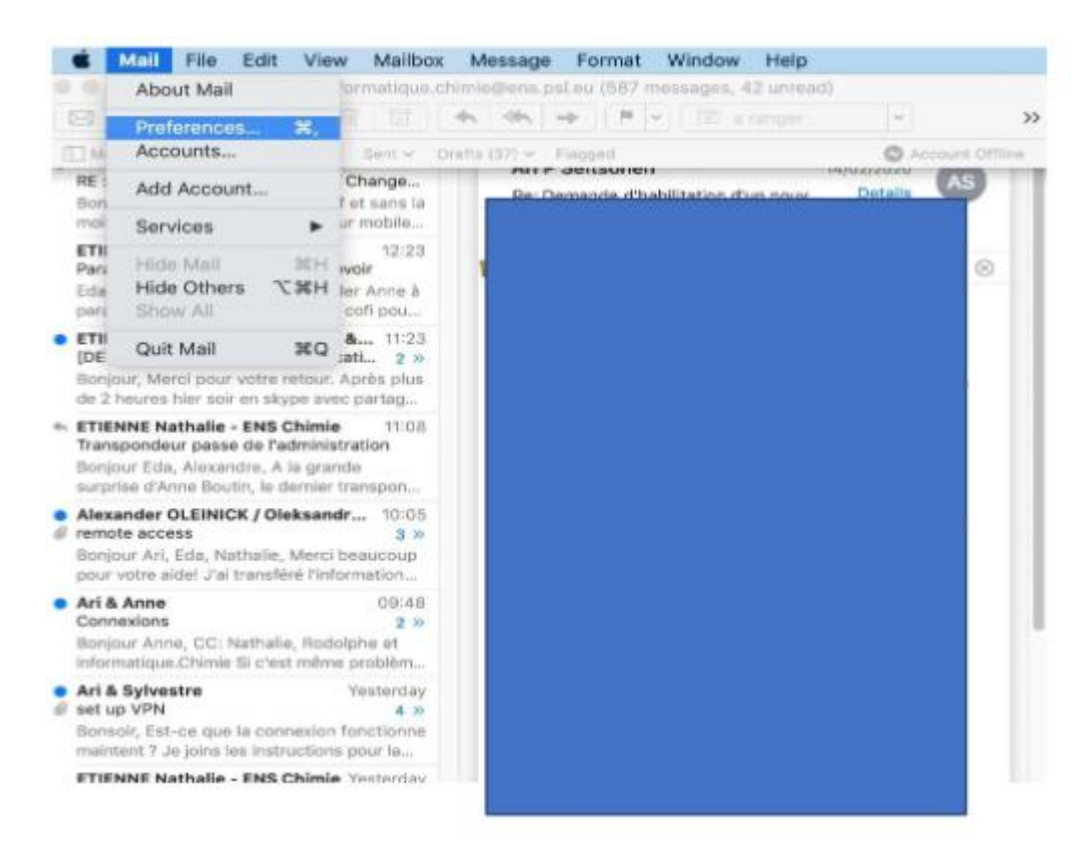

#### 2. At the bottom of the window that opened, click on the + symbol to add an email account

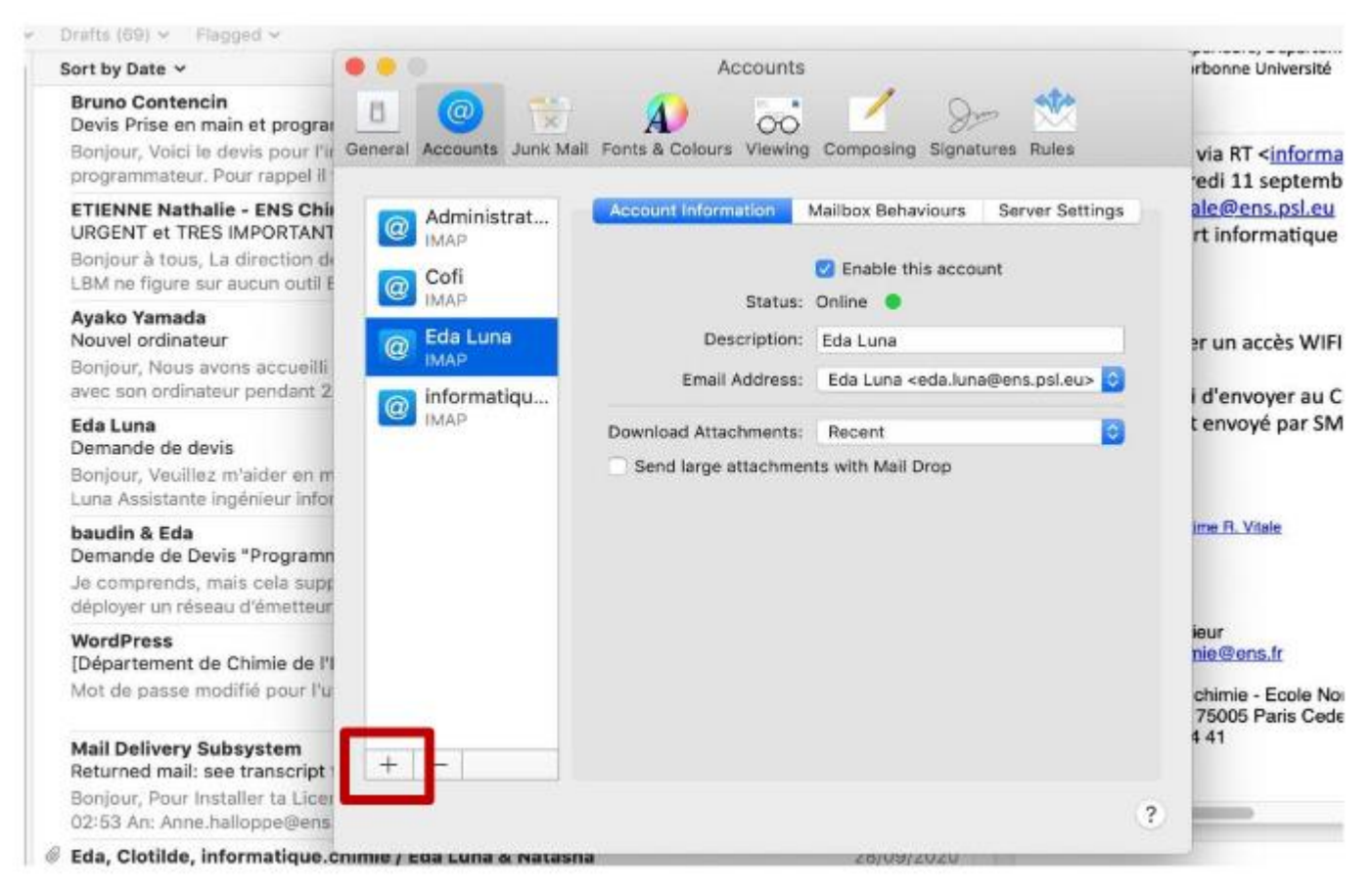

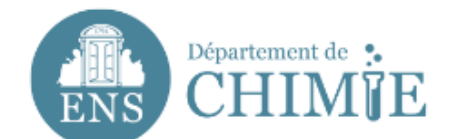

#### Multiple options of account creation will show up.

#### 3.Click on « other mail account »

| General Ac | counts Junk N | tall Fonts & Colours Viewing Composing Signatu | rres Rules | via          |
|------------|---------------|------------------------------------------------|------------|--------------|
|            | Choose a      | Mail account provider                          | ings       | aled         |
| C C        |               | <ul> <li>iCloud</li> </ul>                     |            | rt i         |
|            |               | 💿 🖪 Exchange                                   |            | ər u         |
|            |               | <ul> <li>Google<sup>*</sup></li> </ul>         | · 0        | d'e          |
| <u>@</u>   |               | YAHOO!                                         | •          | t en         |
|            |               | Aol.                                           |            |              |
|            |               | <ul> <li>Other Mail Account</li> </ul>         |            | Acres 1      |
|            | (7)           | Cancel                                         | linue      | ieur<br>nie0 |
| 1          |               |                                                |            | chir<br>750  |
| + -        | -             |                                                |            | 0.0000       |
|            |               |                                                | ?          | -            |

#### 4. In the window that opened, enter the following information:

- 4.1 Your name, as it will appear when you send emails
- 4.2 Your email address: prenom.nom@ens.psl.eu
- 4.3 The password you have chosen with the administration or the IT department

|                                        |                            |                                                | Accounts                                                                |           | irbonne Univers                                                       |
|----------------------------------------|----------------------------|------------------------------------------------|-------------------------------------------------------------------------|-----------|-----------------------------------------------------------------------|
| 36]<br>978]<br>678]                    | General Acco               | Add a Mail<br>To get started, fill o           | account                                                                 | ttings    | via RT < <u>info</u><br>edi 11 septe<br>ale@ens.psl,<br>rt informatic |
| ellii<br>nt 2<br>so m                  | e im<br>Ed<br>int<br>() im | Name:<br>Email Address:<br>Password:<br>Cancel | Eda Luna<br>eda.luna@ens.psl.eu<br>•••••••••••••••••••••••••••••••••••• | i> 0<br>0 | er un accès V<br>i d'envoyer a<br>t envoyé par                        |
| amn<br>supr<br>teur<br>fe l'i<br>r l'u | + -                        |                                                |                                                                         | 2         | leur<br>nie@ens.fr<br>chimie - Ecole<br>75005 Paris C<br>4 41         |
| ue.c                                   | nimie / coa L              | una o matasna                                  | 2010012020                                                              |           |                                                                       |

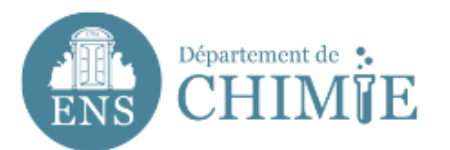

# 5. Even if the screen displays a message at the bottom in red indicating that your password is incorrect, proceed to enter the information for the ENS mail server as shown in the screenshot below :

| sor Ger<br>proc    | ieral a | Accol | unts Junk Mail Fonts & Co | lours Viewing Composing Signatures Rule | 15     | •                   |
|--------------------|---------|-------|---------------------------|-----------------------------------------|--------|---------------------|
| gra                | @       | Ac    | Email Address:            | eda.luna@ens.psl.eu                     | ttings | de electri          |
| ur l'in<br>el il i | @       | Cc    | Username:                 | eluna                                   |        | ac ciccum           |
|                    | @       | Ed    | Password:                 | •••••                                   |        |                     |
| eilli<br>nt 2      | 0       | inf   | Account Type:             | ІМАР                                    | > ○    | ıs.fr               |
|                    |         | IM.   | Incoming Mail Server:     | mail.chimie.ens.fr                      | 0      |                     |
| en m<br>Infor      |         |       | Outgoing Mail Server:     | mail.chimie.ens.fr                      |        |                     |
| amn                |         |       | Cancel                    | Back Sign In                            |        |                     |
| teur               |         |       |                           |                                         |        | textbox             |
| le l'I<br>r l'u    |         |       |                           |                                         |        | chimie -<br>75005 P |
|                    |         |       |                           |                                         |        | 4 41                |

### 6. Once finished, click on "Sign In" to finalize the creation of your account

|                           |                                    |                        |                |                        |             |             |                    |                              | Ayant qu                    |
|---------------------------|------------------------------------|------------------------|----------------|------------------------|-------------|-------------|--------------------|------------------------------|-----------------------------|
| 86]<br>SOT                | General                            | Accos                  | Ints Junk Mall | A<br>Fonts & Colours   | CCOUNTS     | omposing    | 92-1<br>Signatures | Rules                        | rbonne                      |
| grai<br>ir l'ii<br>el il  | @                                  | Ac<br>IM.<br>Cc<br>IM. | Select the a   | pps you want t<br>Mail | o use with  | this accou  | int:               | ttings                       | de electri                  |
| eilli<br>nt 2             | @                                  | Ed<br>IM<br>IM         | Cancel         | Votes                  | Bac         | k           | Done               | i> 0<br>0                    | ıs.fr                       |
| amn<br>supp<br>teur       |                                    |                        |                | Send large             | attachments | with Mall D | rop                |                              |                             |
| te l'i<br>r l'u<br>ript i | +                                  |                        |                |                        |             |             |                    |                              | chimie -<br>75005 F<br>4 41 |
| lcer<br>ens               |                                    |                        |                |                        |             |             |                    | ?                            | -                           |
| licer<br>licen            | nimie / n<br>nces Fox<br>ise Merci | it pour                | Mac<br>Mac     |                        |             | 20/03/2     | 6 »                | Maxime R. V<br>RE: Configura | Vitale<br>Ition Hord        |

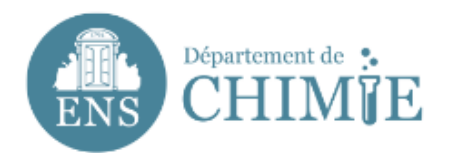

7. Once the account is created, go to the "Name" box where the description "ens.psl.eu" will appear. You can personalize it with your name "Last Name First Name".

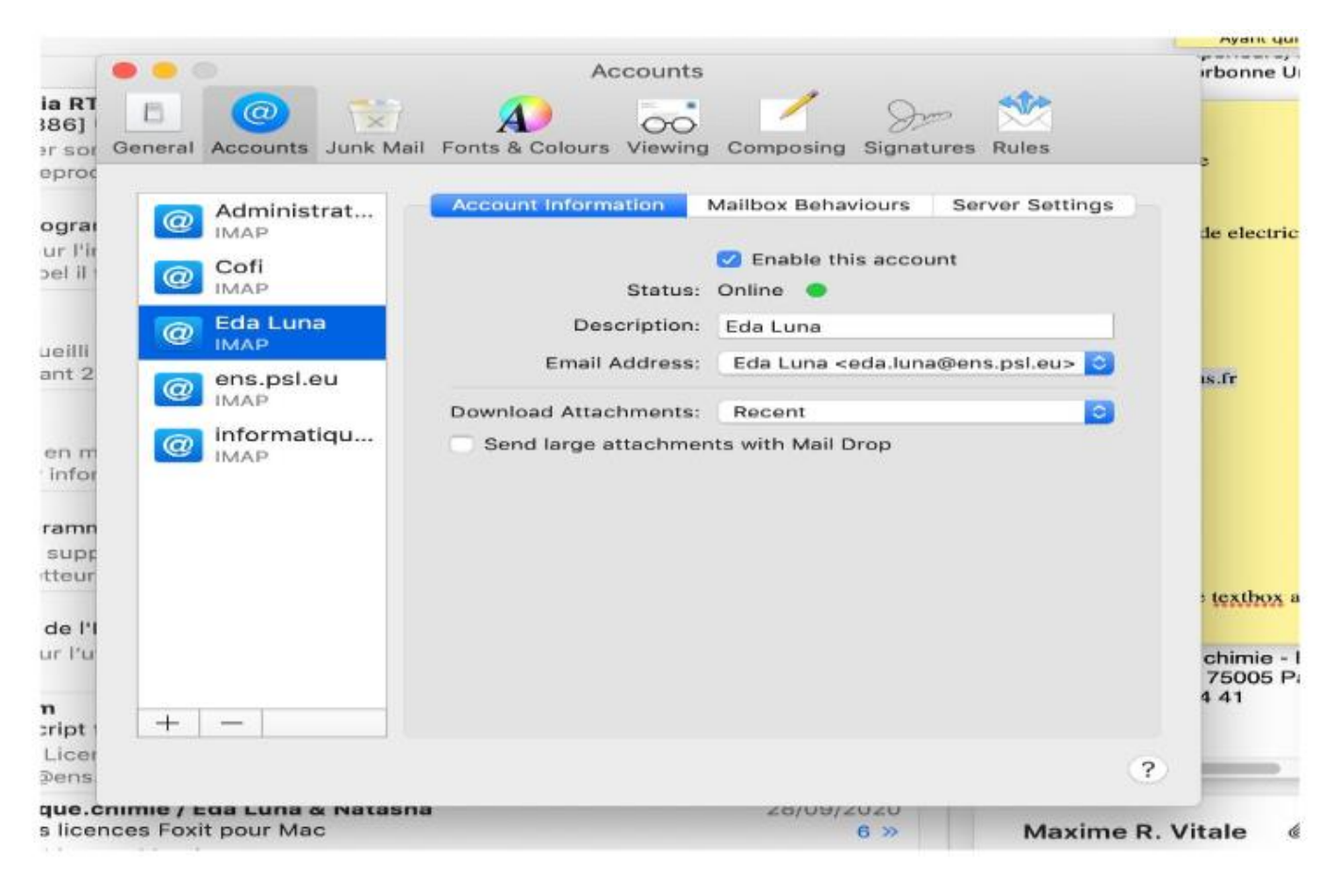

End of the tutorial.